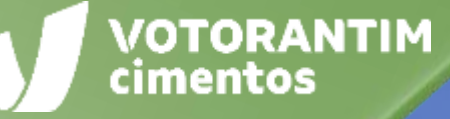

## ENTREGA E FATURAMENTO PEDIDOS DE MATERIAIS

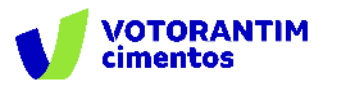

#### Introdução

A Votorantim Cimentos utiliza a **Plataforma SAP Ariba** para realizar o processo de compras junto aos seus fornecedores, seguindo as diretrizes da sua Política de Compras e do Código de Conduta.

O guia de orientações aos fornecedores irá auxiliá-lo nesta jornada e está dividido da seguinte forma:

- Homologação de fornecedores
- Negociação de contratos
- 🕗 Negociação de compras spot
- Pedidos de Compras
- 🤣 Entrega e faturamento Pedidos de Materiais
- Faturamento Pedidos de Serviços
- Pagamentos

## **Como utilizar o guia**

Neste documento, você entenderá como funciona a geração do arquivo XML, quais são as modalidades de frete, como consultar o status da NF e muito mais.

O guia está dividido por tema de interesse, conforme descrito no rodapé de todas as páginas deste material.

Você pode clicar no título que tem necessidade de entendimento ou fazer a leitura completa do material, navegando página por página.

Utilize a maneira que achar mais apropriada para sua necessidade. Boa leitura!

MODALIDADES DE FRETE

**ENVIO ARQUIVO XML** 

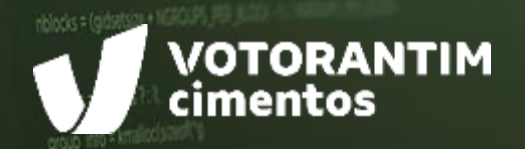

# DATA DE REMESSA

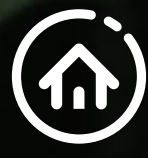

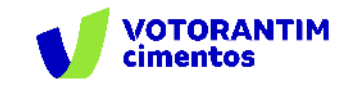

#### Data de remessa

As entregas deverão ser feitas conforme a data de remessa que consta no pedido:

|              | DATA DE REMESSA DOS PEDIDOS                                           |                                                                                                    |  |  |  |  |  |  |
|--------------|-----------------------------------------------------------------------|----------------------------------------------------------------------------------------------------|--|--|--|--|--|--|
| FRETE<br>FOB | Data de disponibilidade para<br>embarque do material no<br>fornecedor | A coleta deve ser solicitada pelo fornecedor à Central de Coletas-VC pelo e-mail: central.coletas@vcimentos.com.br                                                                                                    |  |  |  |  |  |  |
| FRETE<br>FCA | Data de entrega no operador<br>logístico                              |                                                                                                    |  |  |  |  |  |  |
| FRETE<br>CIF | Data de entrega do material na<br>unidade                             | <ul> <li>Obrigatório o cadastro do motorista e do veículo em todas as unidades<br/>Votorantim.</li> <li>O motorista deverá estar em posse do documento original do veículo<br/>(CRV) e de sua Carteira de Habilitação (CNH).</li> <li>Horário de cadastro: 7h30 às 13h.</li> <li>Não será autorizada a entrada de motoristas sem os equipamentos de<br/>segurança (capacete com jugular, óculos de proteção, colete inteiro<br/>refletivo, luvas de vaqueta, calça comprida, camisa e sapato de<br/>segurança com biqueira).</li> </ul> |  |  |  |  |  |  |

Caso o motorista em exercício nunca tenha realizado seu cadastro na VC ou já tenha expirado (validade: 6 meses), a Votorantim recomenda que chegue na unidade até às 13h de modo a efetuar o trâmite de cadastro e descarga no mesmo dia.

**Importante:** No caso de antecipação, esta não poderá exceder 15 dias do acordado, sob pena de devolução e reversão do frete ao fornecedor.

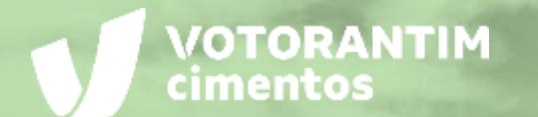

e,

## MODALIDADES DE FRETE

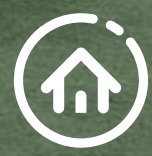

0.0

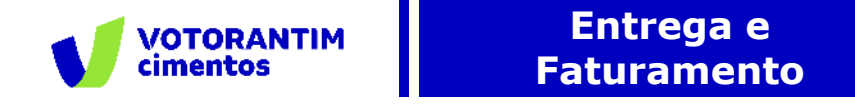

#### **Modalidades de frete**

A Votorantim Cimentos trabalha com três modalidades de frete, de acordo com as Incoterm (International Commercial Terms). Verifique na nota fiscal qual é a modalidade adotada para a entrega do material.

| Modalidade do Frete                 |
|-------------------------------------|
| 0 – Frete por conta do Remetente    |
| 1 – Frete por conta do Destinatário |
|                                     |

#### Para a modalidade FCA | campo "observação" da NF:

Inserir o seguinte texto: "Materiais serão entregues no entreposto da Votorantim Cimentos, que posteriormente seguirão com o frete por conta do destinatário até o destino final (modalidade FCA)".

MODALIDADES DE FRETE

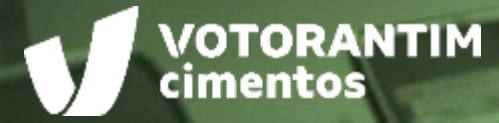

# ENVIO DO ARQUIVO XML

13 5 7 1 7

----

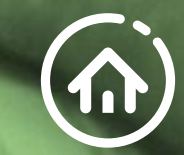

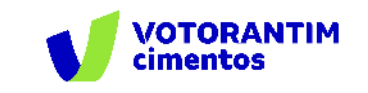

#### Verifique as informações disponíveis no Portal Ariba

O arquivo XML deve conter o **número do pedido**, o **número do item de cada material** e o **código do material da Votorantim Cimentos**, para que nosso sistema possa identificar e ler automaticamente o documento. Se alguma informação esteja inconsistente ou faltando, o documento não será processado automaticamente, podendo acarretar atraso do pagamento.

Os pedidos de compra são publicados no Portal SAP Ariba Network, conforme exemplo ao lado. Caso não tenha recebido o pedido, contate o comprador responsável pela negociação.

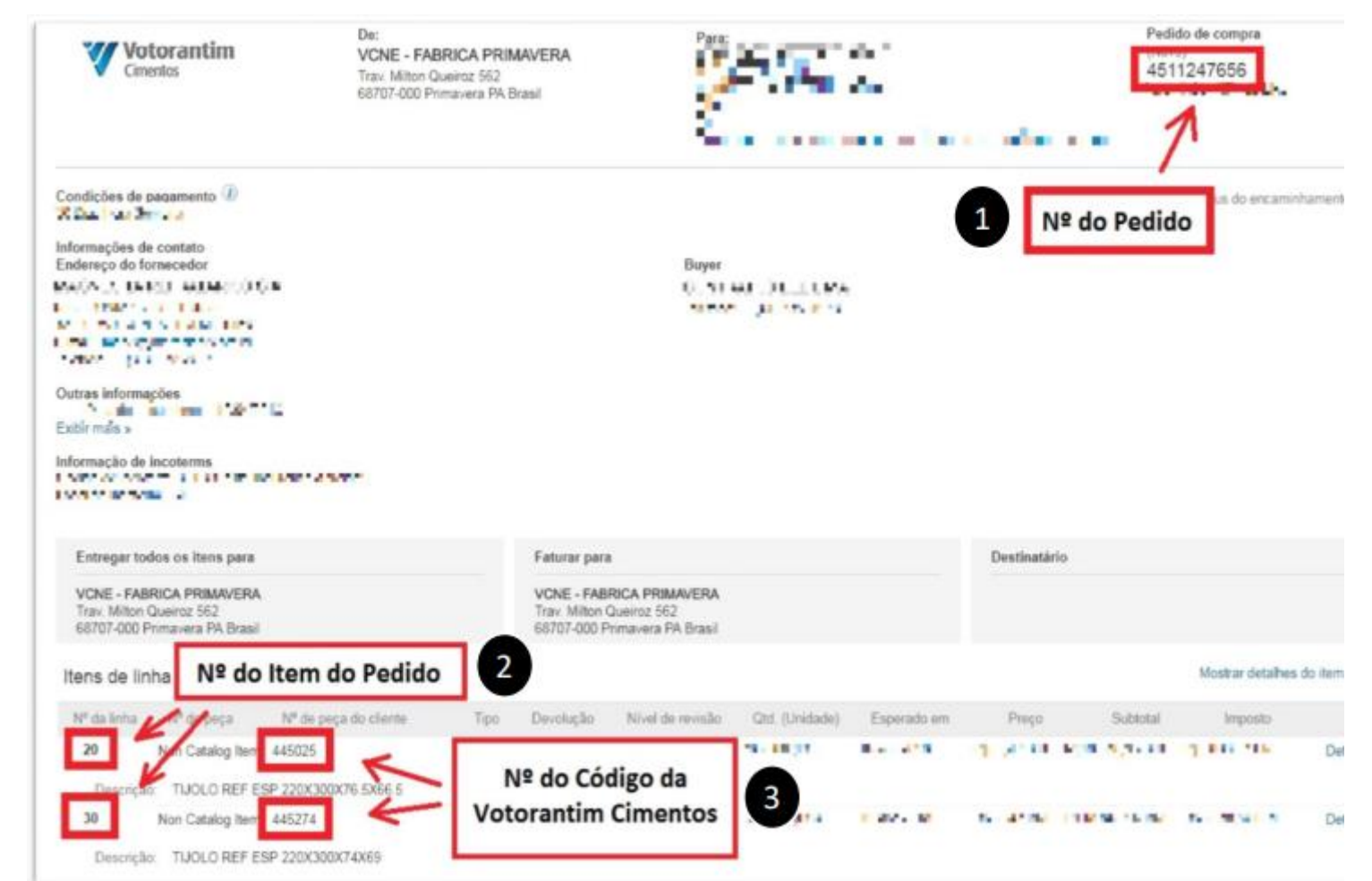

MODALIDADES DE FRETE

ENVIO ARQUIVO XML

VERIFICAR STATUS NF CONFERIR SE MATERIAL FOI RECEBIDO

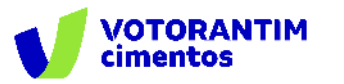

#### Pedido de Compra

Ao gerar o arquivo XML, insira o **número do pedido** na tag **<xPed>** dentro da tag **<prod>** de cada material:

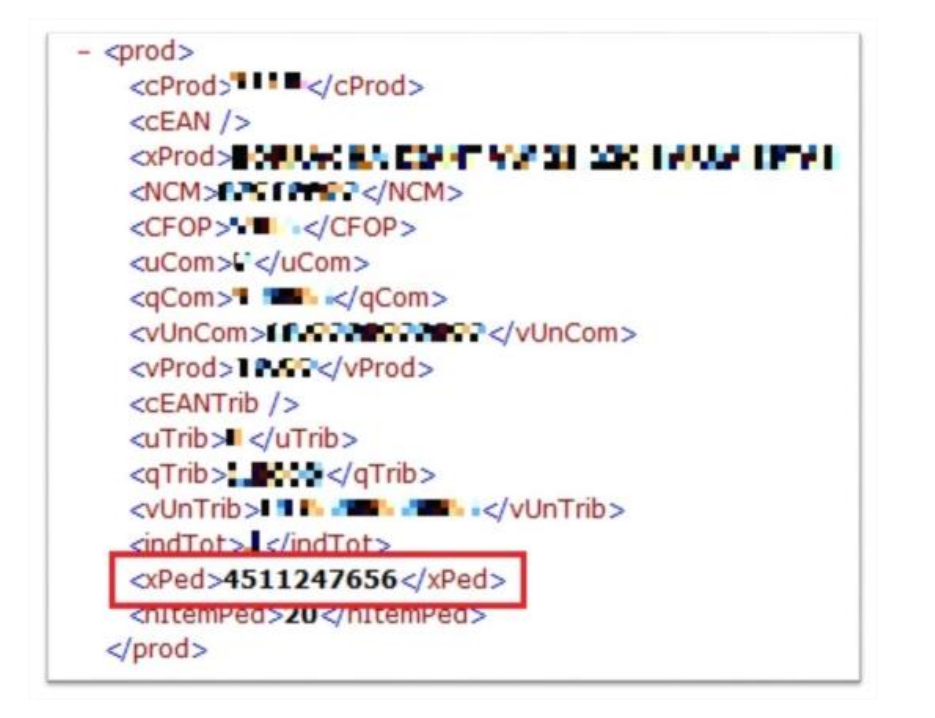

#### Item do Pedido de Compra

O **número do item** deve ser inserido no arquivo XML com a tag **<nItemPed>**, dentro da tag **<prod>** de cada material:

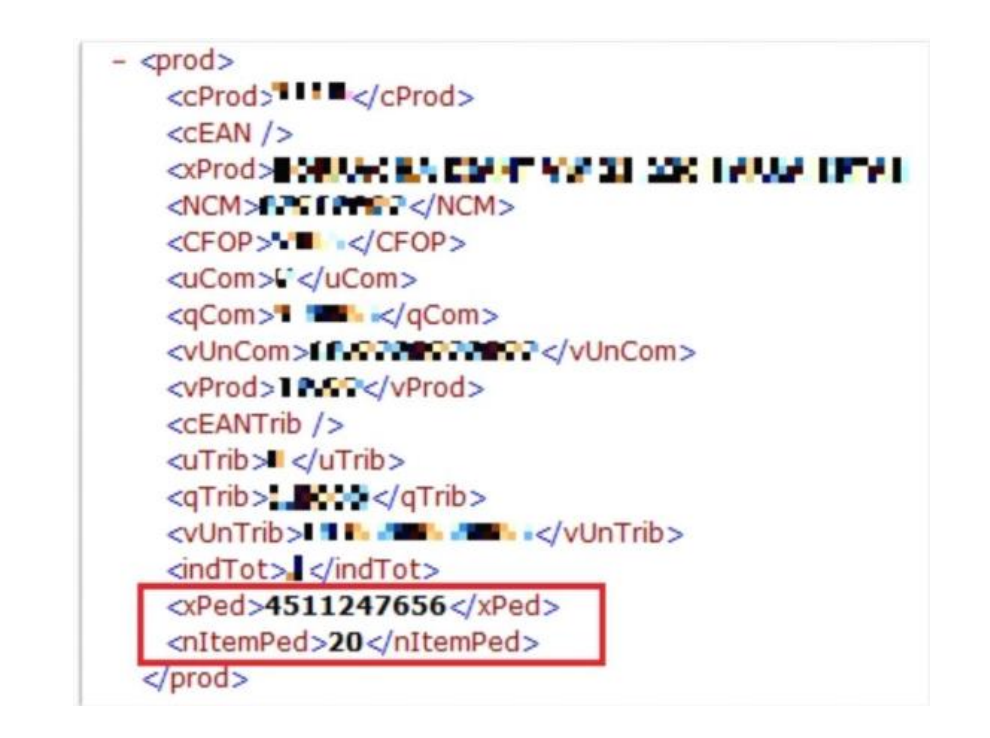

#### ENTREGA E FATURAMENTO

DATA REMESSA MODALIDADES DE FRETE GERAR ARQUIVO XML DA NF NO PADRÃO VERIFICAR STATUS NF

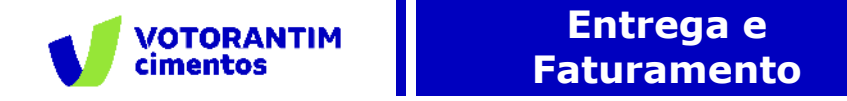

#### Código do Material

O código do material da Votorantim Cimentos deve ser inserido no arquivo XML com a tag <codMaterialCliente>, dentro da tag <infAdProd>, que por sua vez, fica dentro da tag <det> de cada material:

| <det "="" nitem=""></det>                                                                                                    |                                                                                                    |
|----------------------------------------------------------------------------------------------------|----------------------------------------------------------------------------------------------------|
| - <prod></prod>                                                                                                    |                                                                                                    |
| <cprod> ! ! </cprod>                                                                                                    |                                                                                                    |
| <cean></cean>                                                                                                    |                                                                                                    |
| <pre><pre>cxProd&gt; # ##################################</pre></pre>                                                                                                    |                                                                                                    |
| <ncm> CMCM&gt;</ncm>                                                                                                    |                                                                                                    |
| <cfop> </cfop>                                                                                                    |                                                                                                    |
| <ucom>l </ucom>                                                                                                    |                                                                                                    |
| <qcom>qCom&gt;</qcom>                                                                                                    |                                                                                                    |
| <vuncom> + Coop Coop Coo </vuncom>                                                                                                    |                                                                                                    |
| <vprod>*** = </vprod>                                                                                                    | Exceção para o estado de São Paulo:                                                                                                    |
| <ceantrib></ceantrib>                                                                                                    |                                                                                                    |
| <ditu> <ditu></ditu></ditu>                                                                                                    | A Cofor CD não proito o incorrão do to                                                                                                    |
| <dirtp> dirTp&gt; cdirTp&gt;</dirtp>                                                                                                    | A Selaz-SP nao aceita a Inserção da la                                                                                                    |
| <vuntrib>Composed </vuntrib>                                                                                                    | <codmaterialcliente> dentro da tag <infadprod>. Portanto</infadprod></codmaterialcliente>                                                               |
| <indtot><sup>1</sup> </indtot>                                                                                                    | o fornecedor deverá incluir o código do material sem ess                                                                                                |
| <xped>4511247656</xped>                                                                                                    | tag.                                                                                                    |
| <nitemped>20</nitemped>                                                                                                    |                                                                                                    |
|                                                                                                    |                                                                                                    |
| - <imposto></imposto>                                                                                                    |                                                                                                    |
| <vtottrib>II PI</vtottrib>                                                                                                    |                                                                                                    |
| + <icms></icms>                                                                                                    |                                                                                                    |
| + 4715>                                                                                                    | <pre>v<det nitem="1"> </det></pre>                                                                                                    |
| + <cofins></cofins>                                                                                                    | <pre>&gt;&gt;&gt;&gt;&gt;&gt;&gt;&gt;&gt;&gt;&gt;&gt;&gt;&gt;&gt;&gt;&gt;&gt;&gt;&gt;&gt;&gt;&gt;&gt;&gt;&gt;&gt;&gt;&gt;&gt;&gt;&gt;&gt;&gt;&gt;</pre> |
|                                                                                                    | <infadprod>445025</infadprod>                                                                                                    |
| <ul> <li><iniauprod></iniauprod></li> <li><iniauprod></iniauprod></li> <li><iniaupr< td=""><td></td></iniaupr<></li></ul> |                                                                                                    |
|                                                                                                    |                                                                                                    |
| <td></td>                                                                                                    |                                                                                                    |
| Aners                                                                                                    |                                                                                                    |

ENTREGA E FATURAMENTO DATA REMESSA MODALIDADES DE FRETE

**ENVIO ARQUIVO XML** 

VERIFICAR STATUS NF CONFERIR SE MATERIAL FOI RECEBIDO

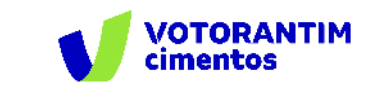

### Envio do arquivo XML da nota fiscal

O arquivo XML da Nota Fiscal Eletrônica deverá ser enviado, no ato do faturamento, para: invoicereceiver-prod@ansmtp.ariba.com, obedecendo as seguintes regras:

- O arquivo deve estar validado pelo SEFAZ, contendo, obrigatoriamente, o protocolo de validação
- O arquivo deve estar na versão 4.0 e na extensão .XML
- Não é permitido o envio do arquivo dentro de pastas ou anexado a outro e-mail
- Não é permitido o envio de arquivos compactados. Ex.: ZIP, RAR, 7zip
- É permitido enviar mais de um arquivo por e-mail, atentando para a regras #c# e #d#.

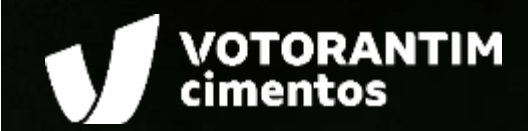

## **VERIFICAR STATUS NOTA FISCAL**

Crother and the set of the set of 60.00 13.20 3.88 13.20 3.90 5.50 8,648,700 107,958 8,795,000 -0.43 58.25 58.25 613,645 48,383,900 115,575 1,283,100

88.552

181.50 H2.50

00 ME (0. ME)

797,524 203.778 896,507 219,734

946,151 157,665 74,727

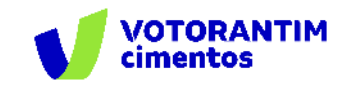

Na aba "Faturas" é possível acessar todos os XMLs enviados.

| •    | Business Ne     |                   |                        |                   |                                      |                   |                                 |
|------|-----------------|-------------------|------------------------|-------------------|--------------------------------------|-------------------|---------------------------------|
| ício | Ativação        | Workbench         | Planejamento 🗸         | Pedidos ~         | Processamento do pedido $ 	imes $    | Qualidade $\sim$  | Faturas ~ Mais ~                |
| í) P | recisa personal | izar sua visão do | s dados? Crie seus pro | óprios blocos, sa | alve filtros, etc., navegando para a | página Workbench. | Faturas<br>Ir                   |
|      |                 |                   |                        |                   |                                      |                   | Avisos de crédito               |
| Pe   | didos           |                   |                        |                   |                                      |                   | Avisos de débito                |
|      | 12              |                   | 1                      |                   | Л                                    | $\cap$            | Verificação de registro da hora |

Ao listar as faturas, o status geral de cada uma delas aparecerá na última coluna, "Status da fatura".

|   | Тіро             | Nº da fatura | Cliente                          | Referência | Valor       |     | Status do encaminhamento 🛈 | Status da fatura 🛈 |
|---|------------------|--------------|----------------------------------|------------|-------------|-----|----------------------------|--------------------|
| 0 | Fatura<br>padrão | 90967-3NFE   | Votorantim<br>Cimentos -<br>TEST | 4513169682 | R\$5.463,04 | BRL | Recebimento confirmado     | Aprovado           |
| 0 | Fatura<br>padrão | 90789-3NFE   | Votorantim<br>Cimentos -<br>TEST | 4513157427 | R\$6.522,03 | BRL | Recebimento confirmado     | Rejeitado          |
| 0 | Fatura<br>padrão | 90779-3NFE   | Votorantim<br>Cimentos -<br>TEST | 4513064326 | R\$935,68   | BRL | Recebimento confirmado     | Rejeitado          |
| 0 | Fatura<br>padrão | 90935-3NFE   | Votorantim<br>Cimentos -<br>TEST | 4513209868 | R\$2.424,65 | BRL | Recebimento confirmado     | Enviado            |

Há três status que podem aparecer:

| Enviado   | Sua nota foi recebida pelo e-mail do Ariba e está em processamento.                                                                                                    |
|-----------|----------------------------------------------------------------------------------------------------|
| Aprovado  | Sua nota foi verificada, não possui nenhu-<br>ma divergência e aguardará o material<br>chegar na unidade para seguir com o<br>processamento.                                                                                                    |
| Rejeitado | Sua nota foi verificada e possui divergên-<br>cias com nossa política e/ou com o pedido<br>de compras, porém <u>será corrigida e</u><br><u>processada normalmente</u> . No entanto,<br>recomendamos avaliar as divergências<br>para não deixar ocorrer nas próximas<br>notas, pois podem acarretar atrasos de<br>pagamento. |

ENTREGA E FATURAMENTO DATA REMESSA MODALIDADES DE FRETE

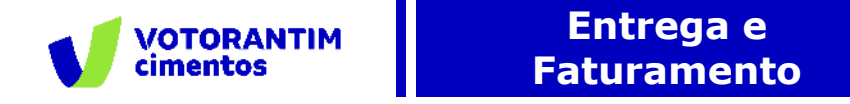

#### Alteração de Status

FATU

A alteração de status **Enviado** para **Aprovado** ou **Rejeitado** depende da quantidade de itens na nota fiscal. Para uma nota com até 10 itens a resposta chegará em menos de 5 min. Para visualizar os detalhes das divergências basta clicar na fatura. Faturas (27)

| Tipo             | Nº da fatura | Cliente                          | Referência |
|------------------|--------------|----------------------------------|------------|
| Fatura<br>padrão | 90967-3NFE   | Votorantim<br>Cimentos -<br>TEST | 4513169682 |
| Fatura<br>padrão | 90789-3NFE   | Votorantim<br>Cimentos -<br>TEST | 4513157427 |

Na tela inicial da fatura haverá um pop-up azul com informações sobre o processamento e as divergências encontradas. A mensagem com as divergências será a última mensagem. Caso a mensagem seja grande ficará difícil a visualização nesta tela, para uma melhor visualização acesse a aba "Histórico".

|                     | F              | atura: 90789-3NFE                                                                                                    |                                                                                                    |                                                                                                  |                                                                                                    |                                                                    | Concluído                                                |   |                                    |
|---------------------|----------------|----------------------------------------------------------------------------------------------------|----------------------------------------------------------------------------------------------------|--------------------------------------------------------------------------------------------------|----------------------------------------------------------------------------------------------------|--------------------------------------------------------------------|----------------------------------------------------------|---|------------------------------------|
|                     |                | Editar Criar aviso de crédito de item de l                                                                                                    | inha Copiar esta fatura Imprimir                                                                                                    | Fazer download do PDF 👻                                                                          | Exportar cXML                                                                                                    |                                                                    |                                                          |   |                                    |
|                     |                | Detalhes Pagamentos programa                                                                                                    | dos Histórico                                                                                                    |                                                                                                  |                                                                                                    |                                                                    |                                                          |   |                                    |
|                     |                | Fatura rejeitada:<br>Motivos:<br>INV-38: A fatura foi recebida com êxito.<br>INV-56: Comentários de Votorantim Cin<br>DOC-1:<br>INV-55: O status da fatura foi atualizad<br>DOC-1:<br>INV-35: O status da fatura foi atualizad<br>atrasos de pagamento, pedimos espec<br>Processo de compra direta e CFOP nã | nentos - TEST: O documento foi adicionado aos docun<br>o com êxito para Processando por Votorantim Cimento<br>o com êxito para Rejetado por Votorantim Cimentos -<br>lal atenção a não repetir o(s) erro(s) abaixo: -Item NF i<br>seja vendas, favor desconsiderar | entos pendentes para down<br>s - TEST.<br>TEST. Descrição:Prezado for<br>001 - BASE DE CÁLCULO D | load.<br>necedor, sua nota possul inconsistências com nosso pedido, por<br>O PIS DO XML DIVERGE DA BASE CALCULADA PELO SAP # http | ém será corrigida por nós e paga<br>ps://www.votorantimcimentos.co | a normalmente. Para evitar<br>m.br/canal-do-fornecedor/. |   |                                    |
|                     |                | Prezado fornecedor, sua nota possul in<br>CÁLCULO DO PIS DO XML DIVERGE D<br>Editar e enviar novamente                                                                                                    | consistências com nosso pedido, porém será corrigida<br>NA BASE CALCULADA PELO SAP # https://www.votoraw                                                                                                    | por nós e paga normalment<br>timcimentos.com.br/canal-di                                         | e. Para evitar atrasos de pagamento, pedimos especial atenção a<br>o-fornecedor/. Processo de compra direta e CFOP não seja venda | a não repetir o(s) erro(s) abaixo:<br>as, favor desconsiderar.     | -Item NF 0001 - BASE DE                                  |   |                                    |
| TREGA E<br>IRAMENTO | DATA<br>REMESS | A                                                                                                    | MODALIDADES DI<br>FRETE                                                                                                    |                                                                                                  | ENVIO ARQUIVO XML                                                                                                    |                                                                    | VERIFICAR<br>STATUS NF                                   | C | ONFERIR SE MATERIA<br>FOI RECEBIDO |

![](_page_14_Picture_0.jpeg)

#### Alteração de Status

Na aba "Histórico" você consegue visualizar todas as mensagens recebidas pelo Ariba.

Histórico

| Status                    | Comentários                                                                                                    |                                                                                                    | Alterado por                         | Data e hora                |   |
|---------------------------|----------------------------------------------------------------------------------------------------|----------------------------------------------------------------------------------------------------|--------------------------------------|----------------------------|---|
|                           | A fatura foi recebida com êxito.                                                                                                    | A última mensagem,                                                                                                    | BOECKER<br>LATINOAMERICANA -<br>TEST | 14 mai<br>2020<br>10:59:26 | • |
|                           | Comentários de Votorantim Cimentos - TEST: O documento foi adicionado aos documentos pendentes para download.                                                                                                    | "Recebimento confirmado" é                                                                                                    | PropogationProcessor-<br>125042043   | 14 mai<br>2020<br>11:00:24 |   |
| Enviado                   |                                                                                                    | referente às divergências                                                                                                    | Supplier                             | 14 mai<br>2020<br>11:00:28 |   |
|                           | O status da fatura foi atualizado com êxito para Processando por Votorantim Cimentos - TEST.                                                                                                    |                                                                                                    | PropogationProcessor-<br>125010035   | 14 mai<br>2020<br>11:00:52 |   |
| Recebimento<br>confirmado |                                                                                                    |                                                                                                    | Supplier                             | 14 mai<br>2020<br>11:00:53 |   |
|                           | O status da fatura foi atualizado com êxito para Rejeitado por Votorantim Cimentos - TEST. Descrição:Prezado fornecedo<br>e paga normalmente. Para evitar atrasos de pagamento, pedimos especial atenção a não repetir o(s) erro(s) abaixo: -Item<br>PELO SAP # https://www.votorantimcimentos.com.br/canal-do-fornecedor/. Processo de compra direta e CFOP não seja v | r, sua nota possui inconsistências com nosso pedido, porém será corrigida por nós<br>I NF 0001 - BASE DE CÁLCULO DO PIS DO XML DIVERGE DA BASE CALCULADA<br>endas, favor desconsiderar | PropogationProcessor-<br>125001050   | 14 mai<br>2020<br>11:02:38 | - |

**Importante:** Caso sua nota fiscal tenha sido solicitada por um processo de compra direta, não considerar as mensagens de divergência. Caso sua nota fiscal seja de uma natureza de operação (CFOP) que não seja uma operação de vendas, por exemplo,

notas de remessa, favor desconsiderar as mensagens de divergência.

ENTREGA E FATURAMENTO MODALIDADES DE FRETE

![](_page_15_Picture_0.jpeg)

### **Divergências**

Os 6 tipos de mensagem de divergência que você poderá receber:

1. Pedido-Item não informado no campo correto <xPed> do XML-Item da NF: Caso não seja informado nenhum pedido na tag <xPed> do XML da nota fiscal gerará esta mensagem. Para corrigir este erro basta configurar o sistema de emissão de nota fiscal para colocar o pedido de compras da Votorantim Cimentos neste campo, como na imagem ao lado. ▼<prod> <cProd>2110</cProd> <cEAN/> ▶ <xProd>...</xProd> <NCM>87089990</NCM> <CFOP>5405</CFOP> <uCom>U</uCom> <qCom>2.0000</qCom> <vUnCom>18.000000000</vUnCom> <vProd>36.00</vProd> <cEANTrib/> <uTrib>U</uTrib> <qTrib>2.0000</qTrib> <vUnTrib>18.000000000</vUnTrib> <indTot>1</indTot> <xPed>4511247656</xPed> <nItemPed>20</nItemPed> </prod>

![](_page_16_Picture_0.jpeg)

2. Pedido-Item informado no XML-Item da NF não existe, cancelado ou não aprovado: Neste caso, foi informado um valor no campo <xPed>, porém não se trata de um pedido válido.

Antes de emitir a nota fiscal, confirme se o pedido consta no Ariba e se não está cancelado. Confira também se o número do pedido foi preenchido corretamente no tag <xPed> e se o item do pedido também foi informado no tag <nItemPed>. O pedido de compra sempre terá 10 dígitos.

|                           | s e solicitações |                                                  |                   |             |                           | F                          | Página 1       | ✓ » ■     |
|---------------------------|------------------|--------------------------------------------------|-------------------|-------------|---------------------------|----------------------------|----------------|-----------|
| Тіро                      | Número do pedido | Várias camadas                                   | Cópias            | Data        | Status do encaminhamento  | Status do pedido           | Valor faturado | Revisão   |
| Pedido                    | 4513213391       |                                                  |                   | 21 mai 2020 | Enviado                   | Parcialmente<br>atendido   | R\$0.00 BRL    | Alterado  |
| Pedido                    | 4513298741       |                                                  |                   | 21 mai 2020 | Enviado                   | Alterado                   | R\$0,00 BRL    | Alterado  |
| Pedido                    | 4513166929       |                                                  |                   | 21 mai 2020 | Recebimento confirmado    | Parcialmente<br>confirmado | R\$0,00 BRL    | Alterado  |
| Pedido                    | 4513160240       |                                                  |                   | 21 mai 2020 | Em fila                   | Alterado                   | R\$0,00 BRL    | Cancelado |
|                           |                  |                                                  |                   |             |                           |                            |                |           |
| Pedide                    | • de compra: •   | 4513160240<br>1 de PDF   Expo                    | rtar cXML         | Fazer down  | load de CSV   Atualização | de stat                    |                |           |
| Pedide<br>Imprimir<br>Det | o de compra:     | 4513160240<br>d de PDF   Expo<br>Histórico do pe | rtar cXML<br>dido | Fazer down  | load de CSV   Atualização | de stat                    |                |           |

MODALIDADES DE FRETE

**ENVIO ARQUIVO XML** 

VERIFICAR STATUS NF CONFERIR SE MATERIAL FOI RECEBIDO

![](_page_17_Picture_0.jpeg)

**3. Saldo em aberto no pedido de compras menor que qtde informada na NF**: Sempre verifique o saldo correspondente do pedido de compras antes do faturamento. Em caso de faturamentos maior do que o saldo disponível, incorrerá nesta mensagem e uma devolução do material excedente.

Caso alguém lhe tenha solicitado itens a mais, sempre solicite que seja feito o correto ajuste no pedido de compras, pois além de ser devolvido o material excedente, sua nota poderá ter atrasos em tratativas internas acarretando atraso de pagamento dela.

| Nº da linha | Nº de peça               | Nº de peça do cliente | Тіро     | Devolução | Nível de revisão | Qtd. (Unidade) | Esperado em |
|-------------|--------------------------|-----------------------|----------|-----------|------------------|----------------|-------------|
| 10          | Non Catalog Item         | 115293                | Material |           |                  | 150,000 (KG)   | 5 jun 2020  |
| Descrição   | o: ELETRODO SOL 3.25MM D | ES ESPECIAL           |          |           |                  |                |             |

![](_page_18_Picture_0.jpeg)

#### 4. NCM do produto no pedido de compras é diferente

**do NCM informado na NF**: Ao efetuar uma cotação para um pedido ou participar de um sourcing para firmar um contrato, é necessário informar o NCM que será utilizado no faturamento.

A divergência entre o NCM informado na cotação ou sourcing acarretará nesta mensagem.

O NCM é diretamente relacionado à alíquota de IPI, portanto NCMs diferentes podem incorrer em alíquotas diferentes e o valor total da nota não irá corresponder ao valor orçado. Além de impactar o orçamento das áreas relacionadas, também pode levar a um atraso no pagamento desta nota.

|      | 00010 Logística (ELETRODO S   | OL 3.25MM DES ESPECIAL)                                  |                         |                                     |
|------|-------------------------------|----------------------------------------------------------|-------------------------|-------------------------------------|
| um   | Preço (por unidade): *        |                                                          | Descrição Completa:     | ELETRODO SOLDA MATERIAL RE          |
| no   | Quantidade: *                 | 150 KG                                                   |                         | M COMPRIMENTO 350MM CLASS           |
| ΠŪ   | Data de entrega solicitada:   | 3 jul 2020                                               |                         | CACAO DESENVOLVIMENTO ESP           |
|      | Código de peça do fornecedor: |                                                          |                         | T 4370 FE KESTRA                    |
|      | Código de peça do comprador:  | 115293                                                   | Utiliz. Material:       | 2 - Consumo                         |
| cing | Código de peça do fabricante: |                                                          | Origem do Material: *   | 0 - Nacional - exceto indicado para |
| 5    | Nome do fabricante:           |                                                          |                         | digos 3, 4, 5 ou 8                  |
|      | Prazo de entrega (em dias): * | 10                                                       | Qtde por Preço: *       | 1                                   |
|      | Custos de entrega:            | R\$0,00 BRL                                              | Unidade de Medida:      | KG                                  |
| nto  | Entregar a:                   | CNPJ: 10.656.452/0068-97 - R                             | Cond. Pagamento: *      | M684 - 58 dias Fora a semana        |
|      |                               | OD. XAMBIOA CHAPADA S/N K<br>M 12 XAMBIOA TO Brazil 7788 | Incoterm: *             | FCA                                 |
| ео   |                               | 0-000                                                    | Incoterm Complemento: * | Preencher conforme Incoterm         |
|      | Anexo:                        |                                                          | NCM (####.##.##): *     | 8311.10.00                          |
| do.  |                               |                                                          | Notas do Comprador:     |                                     |
|      |                               |                                                          | Notas do Fornecedor:    |                                     |

MODALIDADES DE FRETE

**ENVIO ARQUIVO XML** 

**5.** CNPJ do emissor da NF é diferente do CNPJ do pedido de compras: Ao efetuar uma cotação para um pedido ou participar de um sourcing para firmar um contrato, também é necessário informar os possíveis CNPJs do fornecedor que irão efetuar o faturamento da nota.

Todos os CNPJs precisam estar devidamente cadastrados e homologados em nossa base de fornecedores. Caso seja emitida a nota fiscal a partir de um CNPJ não cadastrado, o fornecedor deverá realizar todo o processo de homologação para este CNPJ e pode acarretar atraso de pagamento da nota fiscal.

**FOI RECEBIDO** 

#### Verificar status nota fiscal

00010 Logística (ELETRODO SOL 3.25MM DES ESPECIAL)

Quantidade: \* 150 KG

Custos de entrega: R\$0.00 BRL

0-000

ntregar a:

Anexo:

CNPJ: 10.656.452/0068-97 - F

OD. XAMBIOÁ CHAPADA S/N I

M 12 XAMBIOA TO Brazil 7788

Preco (por unidade): \*

Código de peça do comprador: 115293

Nome do fabricante:

Prazo de entrega (em dias): \* 10

Código de peca do fornecedor:

Código de peça do fabricante:

Data de entrega solicitada: 3 jul 2020

6. CNPJ da unidade destino (Centro) do pedido é diferente do CNPJ informado na NF: Antes de emitir a fiscal, sempre conferir se o CNPJ da unidade nota Votorantim é o mesmo do pedido de compras, caso seja divergente esta mensagem irá aparecer. Neste caso, a nota fiscal precisará ser cancelada e uma nova nota fiscal com o CNPJ correto precisará ser emitida. Na cotação o endereço da unidade Votorantim e o CNPJ aparecem no campo "Entregar a".

No pedido de compra, no topo irá aparecer apenas a descrição da unidade e logo a abaixo há o CNPJ correspondente. A Votorantim tem unidades próximas que podem ter o mesmo endereço, porém CNPJ distintos, por esse motivo é sempre importante confirmar o CNPJ do pedido de Pedido de compra: 4513302456 compra.

|                                                                                                    | o do pedido                                                                                    |  |
|----------------------------------------------------------------------------------------------------|------------------------------------------------------------------------------------------------|--|
| Votorantim<br>Climentos                                                                                                    | De:<br>VCNE - FABRICA XAMBIOA<br>ROD. XAMBIOÁ CHARADA S/N KM 12<br>77880-000 XAMBIOA TO Brasil |  |
| Condições de pagamento<br>58 dias Fora a semana<br>Comentários<br>** FAVOR DAR O ACETE DO FEDIDO DO<br>** NÃO FAURAR EM DE SACORDO COM   | I D117975001.<br>COMPRA NO PORTAL **<br>0. PEDIDO **                                           |  |
| Se identificada qualquer divergância entre<br>cotação, o pedido deve ser R Exibir mu<br>Informações de contato<br>Endereco do fornecedor | • o pedido de compras e a<br>lis »                                                             |  |
| 274.24-                                                                                                    |                                                                                                |  |
| Outras informações<br>Data do documento: 20/05/2020<br>CNPJ Votorantim: 10656452000                                                      | 897                                                                                            |  |

**ENTREGA E** FATURAMENTO

DATA REMESSA **MODALIDADES DE** FRETE

Descrição Completa: ELETRODO SOLDA MATERIAL REVES

T 4370 FE KESTRA

Origem do Material: \* 0 - Nacional - exceto indicado para có

Cond. Pagamento: \* M684 - 58 dias Fora a semana

ncoterm Complemento: \* Preencher conforme Incoterm

digos 3, 4, 5 ou 8

Utiliz. Material: 2 - Consumo

Incoterm: \* FCA

NCM (####.##.##): \* 8311.10.00

Notas do Comprador Notas do Fornecedor

Qtde por Preço: \* 1 Unidade de Medida: KG

TIMENTO DURO ESPESSURA 3.25M

M COMPRIMENTO 350MM CLASSIE CACAO DESENVOLVIMENTO ESPECI

AL XHD 646 EUTECTIC CASTOLIN KS

**ENVIO ARQUIVO XML** 

**STATUS NF** 

![](_page_21_Picture_0.jpeg)

## CONFERIR SE MATERIAL FOI RECEBIDO

![](_page_21_Picture_2.jpeg)

![](_page_22_Picture_0.jpeg)

MATERIAL

#### **Aviso no Portal Ariba**

Quando o material chegar na unidade e for recebido pelo Almoxarifado, enviaremos um aviso para o Portal Ariba. Você conseguirá ver essa informação através da opção Processamento de pedidos/Recibos de mercadorias:

|                         |      |                         | 🐷 Business Network 🗙 🕇                                              |                                                                                                    | ~ - a ×                                                      |                          |
|-------------------------|------|-------------------------|---------------------------------------------------------------------|----------------------------------------------------------------------------------------------------|--------------------------------------------------------------|--------------------------|
|                         |      |                         | ← → C ☆ 🍙 mu.ariba.com/workbench/?scope=INVOICES8                   | ttile=INVOICES_TRANSACTION                                                                                                    | ९ 🖻 🖈 🕒 😩 :                                                  |                          |
|                         |      |                         | Business Network - Conta empresarial MODO DE TESTE                  |                                                                                                    | © 🚾 <sup>^</sup>                                             |                          |
|                         |      |                         | Início Ativação Workbench Planejamento ~ Pedidos                    | Processamento do pedido        Qualidade      Faturas      Mais                                                                                | Criar 🗸 🕴 🚥                                                  |                          |
|                         |      |                         | Precisa personalizar sua visão dos dados? Crie seus próprios blocos | Confirmações de pedido         na Workbench. Ir para Workbench           Folhas de registro de serviços         Folhas de registro de serviços | ×                                                            |                          |
|                         |      |                         | Faturas                                                             | Planilhas de horas e despesas                                                                                                    |                                                              |                          |
|                         |      |                         | 9 1<br>Faturas Pejeitadas<br>Últimos 31 dias                        | Avisos de entrega<br>Solicitações de transporte<br>Confirmações de transporte<br>Ditimos 31 días<br>Utimos 31 días                             | aprovação<br>nte pagamento pendente<br>1 dias Útimos 31 dias |                          |
| Númerc                  | o do | material                | Faturas (9)<br>> Editar filtro   Útimos 31 dias                     | Colaboração estendida<br>Reposição de produto<br>Pedidos de vendas                                                                             | 🗇 ४१४ 🙀                                                      |                          |
|                         |      |                         | Método de envio Número da fatura Cliente                            | La de faturamento Valor                                                                                                    | Status do Status da fatura Ações                             |                          |
|                         |      | Número do recebimento 🏌 | Fornecedor                                                          |                                                                                                    | Data                                                         | Status do encaminhamento |
|                         |      | 5082319642              |                                                                     |                                                                                                    | 26 set 2018 3:                                               | 02:38 Enviado            |
|                         |      | 5082321226              |                                                                     |                                                                                                    | 26 set 2018 3:0                                              | 02:37 Enviado            |
|                         |      | 5082321426              |                                                                     |                                                                                                    | 26 set 2018 3:                                               | 02:37 Enviado            |
|                         |      | 5082321901              |                                                                     |                                                                                                    | 26 set 2018 3:                                               | 02:43 Enviado            |
|                         | _    |                         |                                                                     |                                                                                                    |                                                              |                          |
| ENTREGA E<br>FATURAMENT | ГО   | DA<br>REMI              | ATA MODALID.<br>ESSA FRE                                            | ADES DE ENVIO ARQUIV                                                                                                    | O XML VERIFICA                                               | AR CONFERIR SE           |

![](_page_23_Picture_0.jpeg)

#### **Conferir se o material foi recebido**

**ENTREGA E** 

FATURAMENTO

Ao clicar no número do recibo (em azul), você visualizará os detalhes e conseguirá ver qual o número da nota fiscal que foi recebida:

| Recibo: 5082574537                                                                                                    |                                 |                                   |                                     |                                                                |                                             | Concluído                             |
|----------------------------------------------------------------------------------------------------|---------------------------------|-----------------------------------|-------------------------------------|----------------------------------------------------------------|---------------------------------------------|---------------------------------------|
| Imprimir   Exportar cXML                                                                                                    |                                 |                                   |                                     |                                                                |                                             |                                       |
| Detalhes Histórico                                                                                                    |                                 |                                   |                                     |                                                                |                                             |                                       |
| From:<br>Votorantim Cimentos<br>Estrada Flávio Beneducce Km 34<br>07750-000 CAJAMAR SP Brasil                                                                                                    | To:                             |                                   |                                     | Receipt:<br>Receipt #: 5082574537<br>Receipt Date: 27 set 2018 |                                             |                                       |
| Informações adicionais<br>Número da Nota Fiscal: 8851-1<br>Recebedor: VOTORANTIM CIMENTOS SA<br>GNPJ: 01837885005100<br>Endereço: EST FLAVIO BENEDUCC S/N, KM 34 SALA<br>Bairro: SITIO PINHEIRINHO<br>CEP: 07750-000 CAJAMAR SP |                                 |                                   |                                     |                                                                | Status do encaminhan<br>Documentos relacion | nento: Enviado<br>nados: 🖻 4511109343 |
| Item Número da linha do pedido Nº de peça do fornecedor                                                                                                    | Nº de peça Nº de lote do fornec | edor Nº do lote Código da nota de | embalagem Data da nota de embalagem | n Qtd. (unidade) Endereço de entreg                            | ga Tipo Taxa de unidade                     | Valor Status                          |
| Pedido de compra: 4511109343                                                                                                    |                                 |                                   |                                     |                                                                |                                             | 0004.00                               |
| 1 10<br>Descrição: MASSA PLASTICA CINZA LATA 500G<br>Informações adicionais<br>Qtd. Pedido: 12,000                                                                                                    | 365793                          |                                   |                                     | 12,000 UN Não especificado                                     | Recebido 192.00 BRL                         | 2304.00<br>BRL                        |
| Recibo recebido em: Quinta-feira 27 set 2018 2:03 GMT-03:00<br>Recebido por Ariba Network em: Domingo 7 out 2018 3:03 GMT-03:00<br>Este recibo foi enviado por Votorantim Cimentos AN01049648858 e entr                         | egue por Ariba Network.         |                                   |                                     |                                                                |                                             |                                       |
| DATA<br>REMESSA                                                                                                    | MODALII                         | DADES DE                          | ENVIO ARQUIVO X                     | XML V                                                          | ERIFICAR<br>TATUS NF                        | co                                    |

NFERIR SE MATERIAL FOI RECEBIDO

![](_page_24_Picture_0.jpeg)

# CANAIS DE APOIO

![](_page_24_Picture_2.jpeg)

![](_page_25_Picture_0.jpeg)

# SAP Ariba

Você pode encontrar as respostas para suas dúvidas sobre os produtos Ariba na **Central de Ajuda**, localizada no portal SAP Ariba.

## **Central de Ajuda**

#### Como acessar:

Faça login na sua conta e veja, no lado direito da tela, o painel da Central de Ajuda. Se o painel estiver recolhido e você não conseguir ver nenhum artigo, clique em Central de Ajuda >> para expandi-lo.

#### **Como usar:**

Você pode procurar respostas para algumas perguntas e dúvidas sobre navegação nos FAQS e Tutoriais.

# Os seguintes tutoriais são úteis para quem está começando:

- Introdução para fornecedores
- Criar um catálogo
- Faturas

VOTORANTIM cimentos

## Suporte Direto SAP Ariba

Caso não encontre sua resposta após a pesquisa, você poderá solicitar suporte por **bate-papo ou telefone** (dependendo do tipo de conta que você possui).

- Clique no ícone "Suporte" no canto inferior direito da Central de Ajuda expandida. Depois de clicar, você verá uma nova janela chamada Ariba Exchange User Community.
- Você verá a barra de pesquisa Preciso de ajuda sobre. Se você não vir isso, clique em Suporte no canto superior direito da tela.
- 3. Procure o seu problema no **Preciso de ajuda sobre** e clique em **Iniciar.**

Se o conteúdo apresentado não resolver o problema, as seguintes opções de suporte direto serão apresentadas:

- Obtenha ajuda por chat ao vivo: Inicie um batepapo ao vivo com um especialista do Suporte ao Cliente do SAP Ariba.
- Obtenha ajuda por telefone: Preencha o formulário para solicitar uma ligação do próximo especialista disponível.
- Obtenha ajuda por e-mail: Envie uma solicitação online por escrito ao Suporte ao Cliente do SAP Ariba por meio de um formulário on-line. Forneça uma breve descrição, detalhes e anexos para garantir uma resposta rápida e precisa.

![](_page_27_Picture_0.jpeg)

#### **Canal do Fornecedor**

No **site da Votorantim Cimentos**, <u>Fornecedores</u>, você encontra o passo a passo para as principais etapas do nosso processo de compras. Acesse sempre que necessário.

![](_page_27_Picture_4.jpeg)

Orientações para uso do Portal Ariba e demais processos de Suprimentos

![](_page_27_Picture_6.jpeg)

![](_page_27_Picture_7.jpeg)

FalecomSupri

Nossos fornecedores também têm à disposição o atendimento via e-mail **fornecedor@vcimentos.com** para esclarecimento de dúvidas sobre:

- Como ser fornecedor VC
- Uso Portal Ariba
- Processo de Homologação
- Como responder cotações e pedidos de compra
- Integra VC
- Notificações contratos
- Notas fiscais sem lançamento
- Posição sobre pagamentos
- Reclamações processo compras

## **Atendimento Financeiro**

Caso possua algum questionamento ou necessidade de esclarecimento sobre seus pagamentos, entre em contato <u>via formulário eletrônico</u>. Prazo para atendimento da solicitação - 2 dias úteis.